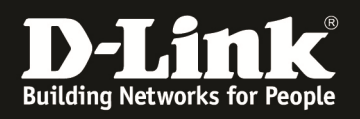

# HowTo: erweiterte VLAN Einrichtung & Management von APs mittels des DWC-1000/DWS-4026/DWS-3160

## [Voraussetzungen]

DWS-4026/3160 mit aktueller Firmware

 DWS-4026/3160 mit Firmware (FW) 4.1.0.2 und höher

 DWC-1000 mit aktueller Firmware

 DWC-1000 mit Firmware (FW) 4.1.0.2\_10244WW und höher

 Kompatibler Unified-AP mit aktueller Firmware

 DWL-8600AP/6600AP/3600AP/2600AP mit FW 4.1.0.11 und höher

## [Szenario]

Es sollen Unified-APs an einem Wireless Switch der DWS/DWC-Serie gemanaged werden. Das Management-VLAN des AP ist VID 99 und soll tagged auf dem Switchport aufliegen. Als Anschlussswitch steht ein externer PoE Switch zur Verfügung.

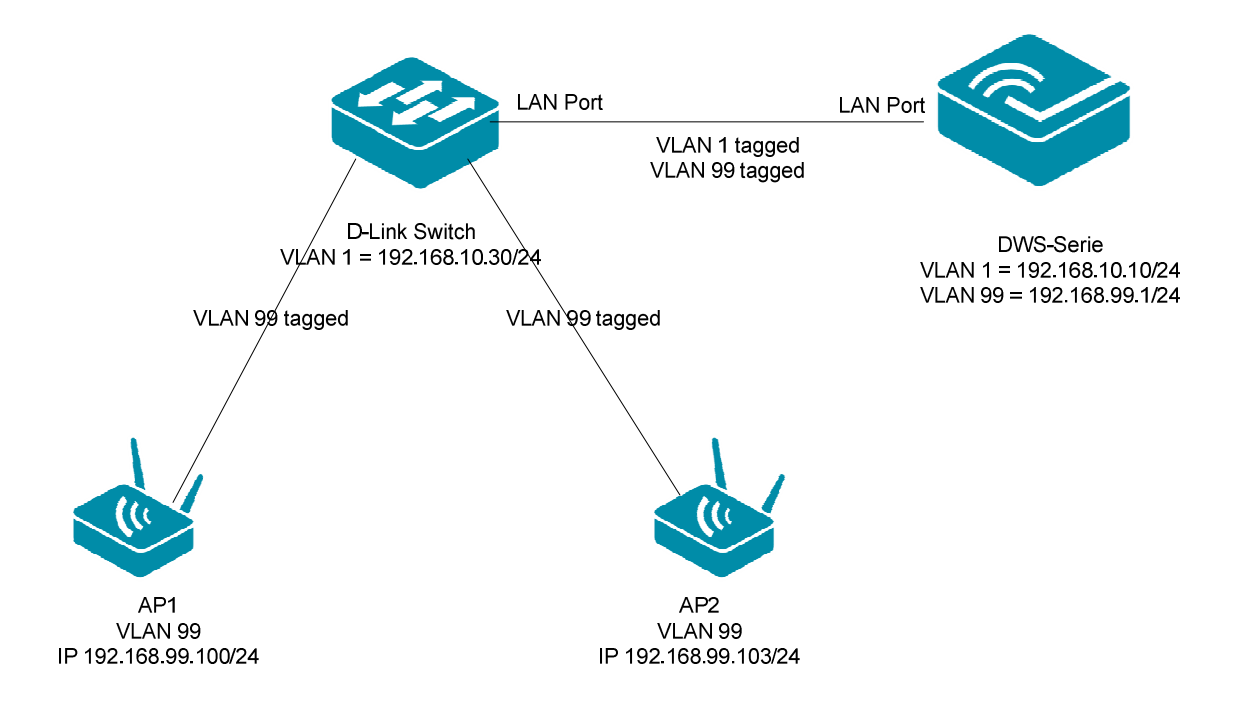

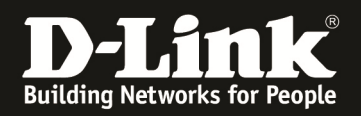

## [Vorbereitung]

- ⇒ Bitte ändern Sie dies bei der Ersteinrichtung (Integration in Ihre bestehende Infrastruktur) in Ihrem Netzwerk, für die genaue Vorgehensweise der Einstellung der IP & des Benutzernamens schlagen Sie bitte im Handbuch (<u>ftp://ftp.dlink.de/dws</u>) nach
- Stellen Sie unbedingt sicher, dass die Firmware auf den Geräten gemäß o.g. Versionen aktualisiert ist. Die Firmware können Sie jederzeit unter <u>ftp://ftp.dlink.de</u> herunterladen.
- ⇒ Bitte lesen Sie vorab das Handbuch und die bereits vorhandenen Anleitungen um die grundlegende Konfiguration des D-Link Wireless Switches zu erledigen.
- ⇒ Stellen Sie bitte sicher, dass die APs eine korrekte IP-Adresse haben. Dies können Sie entweder über einen DHCP-Server automatisch oder durch statische Einstellung am AP manuell konfigurieren.
- ⇒ Stellen Sie bitte sicher, dass Sie in Ihrem Netzwerk die vorhandene Infrastruktur bereits VLAN tauglich gemacht haben und dass die benötigten VLANs bereits auf Ihren Switches konfiguriert sind
- ⇒ Stellen Sie bitte sicher, dass Sie bereits das IP-Interface f
  ür das entsprechende VLAN (z.B. 99) angelegt haben

Diese Anleitung basiert auf dem DWS-3160 mit Firmware 4.1.0.7 und ist für alle Wireless Switches methodisch gleich, für die genaue Menüstruktur Ihres Wireless Switches schlagen Sie bitte im entsprechenden Handbuch nach.

Um dieser Anleitung vollständig zu folgen und diese korrekt umzusetzen sind fundierte Kenntnisse über IEEE 802.1Q VLAN, die Konfiguration der Accesspoints sowie der D-Link Wireless Switches/Controller notwendig.

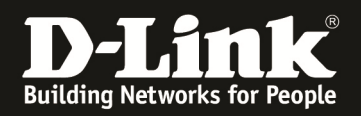

## [Einrichtung des D-Link Wireless Switches]

1.) Konfigurieren Sie die IP-Adresse, Subnetzmaske und Default Gateway Einstellungen Ihres D-Link Wireless Switches (diese Einstellungen beziehen sich auf das Management VLAN [default VLAN ID 1] des D-Link Wireless Switches)

| ſ                | AN WLAN                                     |      | X | Tool                               |                       | 💋 Logout | 😵 Help |
|------------------|---------------------------------------------|------|---|------------------------------------|-----------------------|----------|--------|
| <b>⊡</b> 4<br>∲⊕ | OWS-4026<br>Administration                  | Â    |   | Network Connectivity Configuration |                       |          |        |
|                  | System Description                          |      |   | IPv4                               |                       |          |        |
|                  | Switch Configuration     Card Configuration |      |   | Network Configuration Protocol     | None 💌                |          |        |
|                  | PoE Configuration                           |      |   | IP Address                         | 192.168.10.200        |          |        |
|                  | Serial Port                                 | Ξ    |   | Subnet Mask                        | 255.255.255.0         |          |        |
|                  | IP Address                                  |      |   | Default Gateway                    | 192.168.10.1          |          |        |
|                  | Network DHCP Clie                           | nt ( |   | Burned In MAC Address              | 00:17:9A:95:28:00     |          |        |
|                  | HTTP Configuration                          |      |   | Locally Administered MAC Address   | 00:00:00:00:00        |          |        |
|                  | Authentication List                         | Cor  |   | MAC Address Type                   | Burned In             |          |        |
|                  | User Login                                  | L    |   | Management VLAN ID                 | 1                     |          |        |
|                  | Password Managen                            | en   |   | Web Mode                           | Enable 💌              |          |        |
|                  | Denial Of Service F                         | rot  |   | Java Mode                          | Enable V              |          |        |
|                  | Multiple Port Mirror                        | ng   |   |                                    |                       |          |        |
|                  | Telnet Sessions                             |      |   |                                    |                       |          |        |
|                  | Dies Test                                   | en   |   |                                    | Renew DHCP IP Address |          |        |
|                  | Fing rest     TracePoute                    |      |   |                                    |                       |          |        |

- 2.) Fügen Sie dem Switch nun ein weiteres VLAN hinzu, über welches die AP gemanaged werden sollen
  - a. klicken Sie hierzu auf "LAN -> L2 Features -> 802.1Q VLAN Settings" und gehen dann auf den Reiter "Add/Edit VLAN"

| AN WLAN                      | 802.1Q VLAN     | Settin    | igs     |      |    |        |       |    |                |    |         |       |      |      |       |       |       |      |    |      |         |    | 0  | Safe       |
|------------------------------|-----------------|-----------|---------|------|----|--------|-------|----|----------------|----|---------|-------|------|------|-------|-------|-------|------|----|------|---------|----|----|------------|
| DWS-3160-24PC                |                 |           |         |      |    |        |       |    |                |    |         |       |      |      |       |       |       |      |    |      |         |    |    |            |
| System Configuration         | VLANLIet        | Add       |         |      | 1  | ind VI | ANI   |    | 1 <sub>M</sub> |    | latch   | Cotti | nae  |      | Tot   | al En | trio  |      |    |      |         |    |    |            |
| 🃁 Management                 | VENIVEIST       |           |         | -u v |    | ind vi |       |    |                |    | aton    | Jem   | iiys |      | 101   |       | inie: | 5. Z |    |      |         |    |    |            |
| L2 Features                  |                 |           |         |      |    |        |       |    |                |    |         |       |      |      |       |       |       |      |    |      |         |    |    |            |
| 🖹 🌈 VLAN                     | VID             |           |         |      |    | VLA    | N Nam | е  |                |    |         |       | (Max | : 32 | chara | acter | s)    |      |    | Appl | y       |    |    |            |
| ····· 📄 802.1Q VLAN Settings | 1.1             |           |         |      |    |        |       |    |                |    |         | 3     |      |      |       |       | 1     |      |    |      |         |    |    |            |
| S02.1v Protocol VLAN         | Advertisement   | D         | isabled | -    |    |        |       |    |                |    |         |       |      |      |       |       |       |      |    |      |         |    |    |            |
| Asymmetric VLAN Settings     | Port S          | elect All | 01 0    | 2 03 | 04 | 05     | 06 07 | 08 | 09             | 10 | 11      | 12    | 13   | 14   | 15    | 16    | 17    | 18   | 19 | 20   | 21      | 22 | 23 | 24         |
| E GVRP                       | Tagged          | All       | 00      |      |    |        |       |    |                |    | $\odot$ |       |      |      |       |       |       |      |    |      | $\odot$ |    |    | $\bigcirc$ |
| MAC-based VLAN Settings      | Untagged        | All       |         |      |    |        |       |    |                |    |         |       |      |      |       |       |       |      |    |      |         |    |    |            |
| Physic VEAN Settings         | Forbidden       |           |         |      |    |        |       |    |                |    |         |       |      |      |       |       |       |      |    |      |         |    |    |            |
| Voice VI AN                  | 1 orbidden      | All       | 00      |      | 0  | 0      |       | ~  | 0              | 0  | 0       | 0     | 0    | ~    | 0     | ~     | 0     | 0    | 0  | 0    | ~       | 0  | 0  | 0          |
| NI AN Trunk Settings         | Not Member      | All       | •       | •    | ۲  | •      | • •   | ۲  | ۲              | ۲  | •       | •     | 0    | ۲    |       | •     | •     | ۲    | ۲  | ۲    | •       | •  | •  | •          |
| Browse VLAN                  | Tagged Ports    |           |         |      |    |        |       |    |                |    |         |       |      |      |       |       |       |      |    |      |         |    |    |            |
| Show VLAN Ports              | Untagged Ports  |           |         |      |    |        |       |    |                |    |         |       |      |      |       |       |       |      |    |      |         |    |    |            |
| 🗄 📁 🃁 Qin Q                  |                 |           |         |      |    |        |       |    |                |    |         |       |      |      |       |       |       |      |    |      |         |    |    |            |
| 🗄 🃁 Spanning Tree            | Forbidden Ports |           |         |      |    |        |       |    |                |    |         |       |      |      |       |       |       |      |    |      |         |    |    |            |
| + Link Aggregation           |                 |           |         |      |    |        |       |    |                |    |         |       |      |      |       |       |       |      |    |      |         |    |    |            |

- b. geben Sie nun die VLAN ID (VID) und den VLAN Namen an und wählen Sie die entsprechenden Ports als tagged oder untagged aus (in diesem Beispiel ist Port 23 der Uplink zum PoE Switch)
- c. bestätigen Sie die Eingabe mit "Apply"

| LAN WLAN                                                     | _ | 802.1Q VLAN S   | ettings    |      | _     | _        |       | _       | _          | _          | _          | _          | _          |       | _      | _       | _          | _          | _          | _       | _          | 0  | Safeg      |
|--------------------------------------------------------------|---|-----------------|------------|------|-------|----------|-------|---------|------------|------------|------------|------------|------------|-------|--------|---------|------------|------------|------------|---------|------------|----|------------|
| DWS-3160-24PC                                                | ^ |                 |            |      |       |          |       |         |            |            |            |            |            |       |        |         |            |            |            |         |            |    |            |
| <ul> <li>System Configuration</li> <li>Management</li> </ul> |   | VLAN List       | Add/Edit   | VLAN |       | Find VLA | N     |         | VLA        | AN Ba      | atch S     | Settin     | gs         | ד     | otal E | ntrie   | s: 2       |            |            |         |            |    |            |
| 🗐 🃁 L2 Features                                              |   |                 |            |      |       |          |       |         |            |            |            |            |            |       |        |         |            |            |            |         |            |    |            |
| E VLAN                                                       |   | VID             | 99         |      |       | VLAN     | I Nam | e       | 99         |            |            | -          | Max:       | 32 ch | aracte | rs)     | ſ          | -          | Appl       | y       |            |    |            |
| 802.1Q VLAN Settings                                         |   | Advertisement   | Disabl     |      | 5     |          |       | S 1     |            |            |            |            |            |       |        |         |            |            |            |         |            |    |            |
| 802.1v Protocol VLAN                                         |   | Adventisement   | Disabi     | ed • |       |          |       |         |            |            |            |            |            |       |        |         |            |            |            |         |            |    |            |
| Asymmetric VLAN Settings                                     |   | Port Sel        | ect All 01 | 02   | 03 04 | 05 00    | 6 07  | 08      | 09         | 10         | 11         | 12         | 13         | 14 1  | 5 16   | 17      | 18         | 19         | 20         | 21      | 22         | 23 | 24         |
| € GVRP                                                       |   | Tagged          |            | 0    | 0 0   | 00       |       | $\odot$ | $\bigcirc$ | $\bigcirc$ | $\bigcirc$ | $\bigcirc$ | $\bigcirc$ | 0 0   |        | $\odot$ | $\bigcirc$ | $\bigcirc$ | $\bigcirc$ | $\odot$ | $\bigcirc$ | ۲  | $\bigcirc$ |
| Private VLAN Settings                                        | Ξ | Untagged        |            |      |       |          |       |         |            |            |            |            |            |       |        |         |            |            |            |         |            |    |            |
| PVID Auto Assign Settings                                    |   | Forbidden       |            |      |       |          |       |         |            |            |            |            |            |       |        |         |            |            |            |         |            |    |            |
| Voice VLAN                                                   |   | Not Member      |            | ۲    | • •   | 0 0      | •     | ۲       | ۲          | 0          | ۲          | ۲          | 0          | •     | •      | ۲       | ۲          | ۲          | ۲          | ۲       | ۲          |    | •          |
| Browse VI AN                                                 |   | Tagged Ports    | 23         |      |       |          |       |         |            |            |            |            |            |       |        |         |            |            |            |         |            |    |            |
| Show VLAN Ports                                              |   | Untagged Ports  |            |      |       |          |       |         |            |            |            |            |            |       |        |         |            |            |            |         |            |    |            |
| 庄 - 📁 Qin Q                                                  |   | Factoria da a   |            |      |       |          |       |         |            |            |            |            |            |       |        |         |            |            |            |         |            |    |            |
| 主 🃁 Spanning Tree                                            |   | Forbidden Ports |            |      |       |          |       |         |            |            |            |            |            |       |        |         |            |            |            |         |            |    |            |
| Link Aggregation                                             |   |                 |            |      |       |          |       |         |            |            |            |            |            |       |        |         |            |            |            |         |            |    |            |
| E CDD                                                        |   |                 |            |      |       |          |       |         |            |            |            |            |            |       |        |         |            |            |            |         |            |    |            |

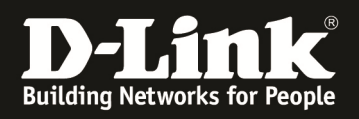

| LAN WLAN                                                                                                    |          | 302.1Q V  | LAN Set  | tings           |              |                     |                  | O Safeguard |
|----------------------------------------------------------------------------------------------------|----------|-----------|----------|-----------------|--------------|---------------------|------------------|-------------|
| PWS-3160-24PC                                                                                                    | <u> </u> |           |          |                 |              |                     |                  |             |
| System Configuration     Management                                                                                                    |          | VLAN List |          | Add/Edit VLAN   | Find VLAN    | VLAN Batch Settings | Total Entries: 2 |             |
| E L2 Features                                                                                                    |          |           |          |                 |              |                     |                  |             |
| E VLAN                                                                                                    |          | VID       | VLAN Nam | e Advertisement | Tagged Ports | Untagged Ports      | Forbidden Ports  |             |
| 802.1Q VLAN Settings                                                                                                    |          | 1         | default  | Enabled         |              | 1-24                |                  | Edit Delete |
| BO2.1v Protocol VLAN     BO2.1v Protocol VLAN     BO2.1v Protoc |          | 99        | 99       | Disabled        | 23           |                     |                  | Edit Delete |
| Asymmetric VLAN Settings                                                                                                    |          |           |          |                 |              |                     |                  |             |
| 😥 🎬 GVRP                                                                                                    |          |           |          |                 |              |                     |                  | 1/1 1 Go    |
| MAC-based VLAN Settings                                                                                                    |          |           |          |                 |              |                     |                  |             |
| Private VLAN Settings                                                                                                    | =        |           |          |                 |              |                     |                  |             |
| 📄 PVID Auto Assign Settings                                                                                                    |          |           |          |                 |              |                     |                  |             |

- d. um den VLAN Trunk zum PoE Switch korrekt zu konfigurieren andern Sie bei allen anderen VLANs für Port 23 die VLAN Zugehörigkeit auf "tagged"
- e. wählen Sie hierzu die entsprechende VLAN ID und klicken Sie "edit"
- f. wiederholen Sie jetzt Punkt b und c um die entsprechenden VLANs zu bearbeiten

| LAN WLAN                                                                                                    |   | 802.1Q \  | LAN Se  | ettings        | _                |                     |                  | O Safeguard |
|----------------------------------------------------------------------------------------------------|---|-----------|---------|----------------|------------------|---------------------|------------------|-------------|
| PWS-3160-24PC                                                                                                    | * |           |         |                |                  |                     |                  |             |
| System Configuration     Management                                                                                                    |   | VLAN List |         | Add/Edit VLAN  | Find VLAN        | VLAN Batch Settings | Total Entries: 2 |             |
| E- 12 Features                                                                                                    |   |           |         |                |                  |                     |                  |             |
| 🖻 🌈 VLAN                                                                                                    |   | VID       | VLAN Na | me Advertiseme | ent Tagged Ports | Untagged Ports      | Forbidden Ports  |             |
| 802.1Q VLAN Settings                                                                                                    |   | 1         | default | Enabled        | 23               | 1-22, 24            |                  | Edit Delete |
| BO2.1v Protocol VLAN     Solution     Solution |   | 99        | 99      | Disabled       | 23               |                     |                  | Edit Delete |
| Asymmetric VLAN Settings                                                                                                    |   |           |         |                |                  |                     |                  |             |
| 🕀 🃁 GVRP                                                                                                    |   |           |         |                |                  |                     |                  | 1/1 1 60    |
| MAC-based VLAN Settings                                                                                                    |   |           |         |                |                  |                     |                  |             |
| Private VLAN Settings                                                                                                    | = |           |         |                |                  |                     |                  |             |
| DV/D Auto Accion Sattinge                                                                                                    |   |           |         |                |                  |                     |                  |             |

- 3.) Legen Sie jetzt ein IP-Interface für das VLAN 99 an, gehen Sie hierzu auf "LAN -> Management -> IP Interface -> Interface Settings" und klicken die den Button "Add"
  - a. geben Sie erst den IP-Interface Namen an (z.B. 99)
  - b. geben Sie die IP-Adresse für das IP-Interface an (z.B. 192.168.99.1)
  - c. geben Sie die Subnetzmaske für das IP-Interface an (z.B. 255.255.255.0)
  - d. geben Sie den zugehörigen VLAN Name an (z.B. VLAN 99 Name = 99)
  - e. belassen Sie die Option "Interface Admin State" auf enabled
  - f. mittels "Apply" bestätigen Sie die Eingabe

| LAN WLAN                                 | IPv4 Interface        | Settings      |                           |           | _          |                                       | O Safeguard |
|------------------------------------------|-----------------------|---------------|---------------------------|-----------|------------|---------------------------------------|-------------|
| MUS-3160-24PC                            |                       |               |                           |           |            |                                       |             |
| 🗄 📁 🃁 System Configuration               | Interface Name        | 99            | (Max: 12 characters)      |           |            |                                       |             |
| Management                               | IPv4 Address          | 192.168.99.1  | (e.g.: 172.18.211.10)     |           |            |                                       |             |
| Gratuitous ARP                           | Subnet Mask           | 255.255.255.0 | (e.g.: 255.255.255.254 or | 0-32)     |            |                                       |             |
|                                          | VLAN Name             | 99            | (Max: 32 characters)      |           |            |                                       |             |
| P Interface                              | Interface Admin State | e Enabled 🔻   |                           |           |            |                                       |             |
| Interface Settings                       | Secondary Interface   |               |                           |           |            |                                       |             |
| - 📑 Management Settings                  |                       |               |                           |           |            |                                       |             |
| - 📄 Session Table                        |                       |               |                           |           |            | < <back< td=""><td>Apply</td></back<> | Apply       |
| 🕀 📁 Single IP Management                 |                       |               |                           |           |            |                                       |             |
| SNMP Settings                            |                       |               |                           |           |            |                                       |             |
|                                          |                       |               |                           |           |            |                                       |             |
| LAN WLAN                                 | Interface Setti       | ode           |                           |           |            |                                       |             |
| DWS-3160-24PC                            | Internace Settin      | 195           |                           | _         | _          |                                       | O paregonia |
| System Configuration                     | Interface Name        |               |                           |           |            |                                       | Find        |
| 🖻 🎾 Management                           |                       |               |                           |           |            |                                       |             |
| 😥 🎬 ARP                                  |                       |               |                           |           |            |                                       |             |
| 🕀 📁 Gratuitous ARP                       |                       |               |                           |           |            | Add                                   | Delete All  |
| IPv6 Neighbor Settings                   |                       |               |                           |           |            |                                       |             |
| E P Interface                            | Total Entries: 2      |               |                           |           |            |                                       |             |
| System IP Address Settings               | Interface Name V      | LAN Name      | Interface Admin State     | Secondary | Link State |                                       |             |
| Interface Settings                       | 99 9                  | 9             | Enabled                   | No        | Link Up    | IPv4 Edit IPv6 Edit                   | Delete      |
| Management Settings                      | System d              | efault        | Enabled                   | No        | Link Up    | IPv4 Edit IPv6 Edit                   | Delete      |
| Single ID Management                     |                       |               |                           |           |            |                                       |             |
| i i i i i i i i i i i i i i i management |                       |               |                           |           |            |                                       |             |

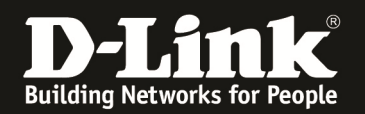

4.) Passen Sie nun das Discovery der Accesspoints an

a. klicken Sie hierzu auf "WLAN -> Administration -> Basic Setup" und wählen den Reiter "Discovery"

| LAN WLAN                       | Basic Setu     | ıp                                                                                                    |         |         |               |          |      |   | O Safeguar | 1 |
|--------------------------------|----------------|----------------------------------------------------------------------------------------------------|---------|---------|---------------|----------|------|---|------------|---|
| DWS-3160-24PC                  | Global         | Discovery                                                                                                    | Profile | Radio   | SSID          | Valid AP |      |   |            |   |
| Security     Monitoring        |                | 1 5.666 (10.)                                                                                                    | 1.10000 | 1.10010 | 100.0         | tunur u  | 100. |   |            |   |
| Administration                 | Wireless Disc  | overy Settings                                                                                                    |         |         |               |          |      |   |            |   |
| E AP Management                | L3/IP Discover | ry 🔽                                                                                                    |         |         | L2/VLAN Disco | very 🔽   |      |   |            |   |
| Advanced Configuration     GoS | IP List        | <empty< td=""><td>list&gt;</td><td>_</td><td>VLAN List</td><td>1-defau</td><td>ılt</td><td></td><td></td><td></td></empty<> | list>   | _       | VLAN List     | 1-defau  | ılt  |   |            |   |
| Network Visualization          |                |                                                                                                    |         |         |               |          |      |   |            |   |
|                                |                |                                                                                                    |         |         |               |          |      |   |            | E |
|                                |                |                                                                                                    |         |         |               |          |      |   |            |   |
|                                |                |                                                                                                    |         |         |               |          |      |   |            |   |
|                                |                |                                                                                                    |         |         |               |          |      |   |            |   |
|                                | IP Addrose     |                                                                                                    |         | _       | VLAN (1.4004) |          |      | _ |            |   |
|                                | IF Address     |                                                                                                    | Delete  |         | VEAN (1-4034) |          |      |   |            |   |
|                                |                |                                                                                                    | Delete  |         |               |          |      |   |            |   |
|                                |                |                                                                                                    |         |         |               |          |      |   | Analy      |   |
|                                |                |                                                                                                    |         |         |               |          |      |   | Арріу      |   |
|                                |                |                                                                                                    |         |         |               |          |      |   |            |   |

- b. entfernen Sie jetzt das Häkchen bei "L2/VLAN Discovery" und aktivieren das Häkchen bei "L3/IP Discovery"
- c. fügen Sie jetzt bei "IP Address" die IP-Adressen der Accesspoints einzeln ein

| LAN WLAN                                                        | Basic Setu     | ıр                                                             |                                                          |       |                | _        |            |   | O Safeguar | d ^ |
|-----------------------------------------------------------------|----------------|----------------------------------------------------------------|----------------------------------------------------------|-------|----------------|----------|------------|---|------------|-----|
| DWS-3160-24PC                                                   | Global         | Discovery                                                      | Profile                                                  | Radio | SSID           | Valid AP | loui       | 1 |            |     |
| Security     Monitoring                                         |                |                                                                | 1.10110                                                  |       | 100.0          | tanara   | 1001       | 1 |            |     |
| Administration                                                  | Wireless Disc  | overy Settings                                                 |                                                          |       |                |          |            |   |            |     |
| 🕀 🃁 AP Management                                               | L3/IP Discover | y 🔽                                                            |                                                          |       | L2/VLAN Discov | very 🔽   |            |   |            |     |
| P      Advanced Configuration     Gos     Network Visualization | IP List        | 192.168<br>192.168<br>192.168<br>192.168<br>192.168<br>192.168 | 99.100<br>99.101<br>99.102<br>99.103<br>99.104<br>99.105 |       | VLAN List      | 1-de     | fault      |   |            | в   |
|                                                                 | IP Address     | 192.168.<br>Add                                                | 99.105                                                   |       | VLAN (1-4094)  |          | Add Delete |   | Apply      |     |

d. bestätigen Sie die Eingabe mit "Apply" um diese zu speichern

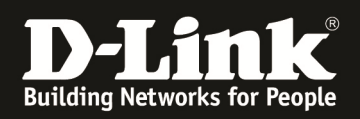

## [Einrichtung des D-Link Wireless Accesspoint]

#### ! den AP noch nicht an die VLAN 99 tagged Ports anschließen !

- 1.) Konfigurieren Sie die IP-Adresse, Subnetzmaske und Default Gateway Einstellungen Ihres D-Link Wireless Accesspoint
- 2.) Verbinden Sie sich auf die Standard-IP Adresse des AP 10.90.90.91 oder die durch Ihren DHCP Server vergeben IP Adresse

| Access Point          | Modify Ethernet (Wired)                                            | settings             |
|-----------------------|--------------------------------------------------------------------|----------------------|
| Basic Settings        | Hostname                                                           | DLINK-WLAN-AP        |
| 🕀 📁 Status            |                                                                    |                      |
| 🖻 🎾 Manage            | Internal Interface Settings<br>MAC Address                         | 1C:BD:B9:C5:5C:80    |
| Ethernet Settings     | Management VLAN ID                                                 | 1                    |
| 📲 Wireless Settings   | Untagged VLAN                                                      | Enabled O Disabled   |
| 🖻 Radio               | Untagged VLAN ID                                                   | 1                    |
| - 🖻 Scheduler         |                                                                    |                      |
| Scheduler Association | Connection Type                                                    | DHCP -               |
|                       | Static IP Address                                                  | 192 . 168 . 99 . 103 |
| WDS                   | Subnet Mask                                                        | 255 . 255 . 255 . 0  |
| MAC Authentication    | Default Gateway                                                    | 192 . 168 . 99 . 1   |
| 🔤 Load Balancing      | DNS Nameservers                                                    | 🖲 Dynamic 🔘 Manual   |
| Managed Access Point  |                                                                    |                      |
| Authentication        |                                                                    |                      |
| Management ACL        | IPv6 Admin Mode                                                    | Enabled O Disabled   |
| E Services            | IPv6 Auto Config Admin Mode                                        | Enabled 		Disabled   |
| E SNMPv3              | Static IPv6 Address                                                | ::                   |
| Maintenance           | Static IPv6 Address Prefix Length                                  | 0                    |
| Client QoS            | Static IPv6 Address Status<br>IPv6 Autoconfigured Global Addresses |                      |

- 3.) Ändern Sie nun im AP folgenden Einstellungen, gehen Sie hierzu auf "Manage -> Ethernet Settings"
  - a. passen Sie die Management VLAN ID auf die VID des tagged VLAN z.B. "99" an
  - b. deaktivieren Sie die Option "Untagged VLAN"
  - c. stellen Sie z.B. eine statische IP des AP ein, deaktivieren Sie hierzu die Option "DHCP"
  - d. sie können auch IPv6 deaktivieren
  - e. bestätigen Sie die Eingabe mit "Apply"

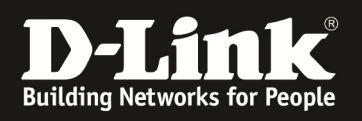

| Access Point                           | Modify Ethernet (Wired) settings                                   |                           |  |  |  |  |  |  |  |  |
|----------------------------------------|--------------------------------------------------------------------|---------------------------|--|--|--|--|--|--|--|--|
| Basic Settings                         | Hostname                                                           | DLINK-WLAN-AP             |  |  |  |  |  |  |  |  |
| 🗉 🌌 Status                             |                                                                    |                           |  |  |  |  |  |  |  |  |
| Manage                                 | MAC Address                                                        | 1C:BD:B9:C5:5C:80         |  |  |  |  |  |  |  |  |
| ── 🖻 Ethernet Settings                 | Management VLAN ID                                                 | 99                        |  |  |  |  |  |  |  |  |
| ─ <sup>■</sup> Wireless Settings       | Untagged VLAN                                                      | 🗇 Enabled 🔘 Disabled      |  |  |  |  |  |  |  |  |
| - Radio                                | Untagged VLAN ID                                                   | 1                         |  |  |  |  |  |  |  |  |
| Scheduler                              |                                                                    |                           |  |  |  |  |  |  |  |  |
| Scheduler Association                  | Connection Type                                                    | Static IP 🔻               |  |  |  |  |  |  |  |  |
| ······································ | Static IP Address                                                  | 192 . 168 . 99 . 103      |  |  |  |  |  |  |  |  |
| 🖻 WDS                                  | Subnet Mask                                                        | 255 . 255 . 255 . 0       |  |  |  |  |  |  |  |  |
| MAC Authentication                     | Default Gateway                                                    | 192 . 168 . 99 . 1        |  |  |  |  |  |  |  |  |
| 📲 Load Balancing                       | DNS Nameservers                                                    | Opynamic O Manual         |  |  |  |  |  |  |  |  |
| 📲 Managed Access Point                 |                                                                    |                           |  |  |  |  |  |  |  |  |
| - 🖻 Authentication                     |                                                                    |                           |  |  |  |  |  |  |  |  |
| Management ACL                         | IPv6 Admin Mode                                                    | Enabled Oisabled          |  |  |  |  |  |  |  |  |
| 🖶 🎾 Services                           | IPv6 Auto Config Admin Mode                                        | Enabled Disabled          |  |  |  |  |  |  |  |  |
| 🗄 🎾 SNMPv3                             | Static IPv6 Address                                                |                           |  |  |  |  |  |  |  |  |
| 🖬 🎾 Maintenance                        | Static IPv6 Address Prefix Length                                  | 0                         |  |  |  |  |  |  |  |  |
| Client QoS                             | Static IPv6 Address Status<br>IPv6 Autoconfigured Global Addresses |                           |  |  |  |  |  |  |  |  |
| 🗄 🎬 Cluster                            | IPv6 Link Local Address                                            | fe80::1ebd:b9ff:fec5:5c80 |  |  |  |  |  |  |  |  |
|                                        | Default IPv6 Gateway                                               |                           |  |  |  |  |  |  |  |  |
|                                        | Click "Apply" to save the new settings.<br>Apply                   |                           |  |  |  |  |  |  |  |  |

| 👮 Access Point                                                                                                    | Modify Ethernet (Wired)                                                                                                    | settings                                                                                                    |
|----------------------------------------------------------------------------------------------------|----------------------------------------------------------------------------------------------------|----------------------------------------------------------------------------------------------------|
| Basic Settings                                                                                                    | Hostname                                                                                                    | DLINK-WLAN-AP                                                                                                    |
| 🗄 🎾 Status                                                                                                    | Tutomol Tutorfood Cottingo                                                                                                    |                                                                                                    |
| 🖻 🌽 Manage                                                                                                    | MAC Address                                                                                                    | 1C:BD:B9:C5:5C:80                                                                                                    |
| Ethernet Settings                                                                                                    | Management VLAN ID                                                                                                    | 99                                                                                                    |
| ─ ■ Wireless Settings                                                                                                    | Untagged VLAN                                                                                                    | 🛇 Enabled 🖲 Disabled                                                                                                    |
| madio                                                                                                    | Untagged VLAN ID                                                                                                    |                                                                                                    |
| Scheduler                                                                                                    |                                                                                                    | Meldung von Webseite                                                                                                    |
| Scheduler Association                                                                                                    | Connection Type                                                                                                    | Sta                                                                                                    |
| ······································                                                                                                    | Static IP Address                                                                                                    |                                                                                                    |
| DS                                                                                                    | Subnet Mask                                                                                                    | disconnected.                                                                                                    |
| MAC Authentication                                                                                                    | Default Gateway                                                                                                    | 192                                                                                                    |
| 📲 Load Balancing                                                                                                    | DNS Nameservers                                                                                                    |                                                                                                    |
| Managed Access Point                                                                                                    |                                                                                                    | OK Abbrechen                                                                                                    |
| - 🖻 Authentication                                                                                                    |                                                                                                    |                                                                                                    |
| Management ACL                                                                                                    | IPv6 Admin Mode                                                                                                    | C Enabled      Disabled                                                                                                    |
| E Services                                                                                                    | IPv6 Auto Config Admin Mode                                                                                                    | © Enabled  © Disabled                                                                                                    |
| 🕆 🎾 SNMPv3                                                                                                    | Static IPv6 Address                                                                                                    |                                                                                                    |
| 🗈 📁 Maintenance                                                                                                    | Static IPv6 Address Prefix Length                                                                                                    | 0                                                                                                    |
| Elient QoS                                                                                                    | IPv6 Autoconfigured Global Addresses                                                                                                    |                                                                                                    |
| 🖻 🎾 Cluster                                                                                                    | IPv6 Link Local Address                                                                                                    | fe80::1ebd:b9ff:fec5:5c80                                                                                                    |
|                                                                                                    | Default IPv6 Gateway                                                                                                    |                                                                                                    |
|                                                                                                    | Click "Apply" to save the new settings.                                                                                                    |                                                                                                    |
|                                                                                                    | Apply                                                                                                    |                                                                                                    |
| <ul> <li>Scheduler</li> <li>Scheduler Association</li> <li>VAP</li> <li>WDS</li> <li>MAC Authentication</li> <li>Load Balancing</li> <li>Managed Access Point</li> <li>Authentication</li> <li>Management ACL</li> <li>Services</li> <li>SNMPv3</li> <li>Maintenance</li> <li>Client QoS</li> <li>Cluster</li> </ul> | Connection Type<br>Static IP Address<br>Subnet Mask<br>Default Gateway<br>DNS Nameservers<br>IPv6 Address<br>IPv6 Auto Config Admin Mode<br>Static IPv6 Address<br>Static IPv6 Address<br>Static IPv6 Address Prefix Length<br>Static IPv6 Address Status<br>IPv6 Autoconfigured Global Addresses<br>IPv6 Link Local Address<br>Default IPv6 Gateway<br>Click "Apply" to save the new settings.<br>Apply | Sta       Meldung von Webseite         192       Your wireless settings are about to be updated. You may be disconnected.         192       OK         Enabled         Disabled         Enabled         Disabled         11       0         fe80::1ebd:b9ff:fec5:5c80         12 |

Nachdem Sie "Apply" gedrückt haben und die folgende Abfrage mit "OK" bestätigt haben, wird der Accesspoint nicht mehr erreichbar sein.

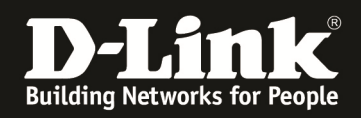

Warten Sie bitte ca. 10 Sekunden und stecken dann den AP auf den VLAN tagged Port am Switch um.

Nach dem Boot sollte der AP unter der IP-Adresse erreichbar sein

Wechseln Sie jetzt bitte zurück auf den D-Link Wireless Switch/Controller und nehmen den Accesspoint in das Management.

| LAN WLAN                           | Managed AP Status                         |                              |                      | O Safeguard           |
|------------------------------------|-------------------------------------------|------------------------------|----------------------|-----------------------|
| PWS-3160-24PC                      | Increase I                                |                              |                      |                       |
| 🗄 💕 Security                       | Status Statistics                         |                              |                      |                       |
| 🖻 🎾 Monitoring                     | in the second second                      | The maximum Transient of the |                      |                       |
| 📄 Global                           | Summary Detail   Radio Summary            | Radio Detail Neighbor APs    | Neighbor Clients VAP | Distributed Tunneling |
|                                    |                                           |                              |                      |                       |
| 🖻 💯 Access Point                   |                                           |                              |                      | Delete All Delete     |
| D All AP Status                    | Total Entries: 2                          |                              |                      |                       |
|                                    | MAC Address (*)-<br>Deer Managed Location | IP Address Profile           | Software Status      | Configuration Age     |
| AP Authentication Failure Status   | 10-80-65-50-90                            | 102 168 00 103 1-Default     | 4 1 0 14 Managed     | Success 0d:00:00:00   |
| AP RF Scan Status                  | 10-00-03-03-000                           | 152.100.55.105 1-Delaut      | 4.1.0.14 Manageu     | 00.00.00              |
| AP De-Autnentication Attack Status | <u>FC-75-16-77-86-40</u>                  | 192.168.99.100 1-Default     | 4.1.0.11 Managed     | Success 0d:00:00:31   |
|                                    |                                           |                              |                      | 1/1 1 Go              |
|                                    |                                           |                              |                      |                       |
| Administration                     |                                           |                              |                      |                       |
| 🛨 📁 🗾 WOS                          |                                           |                              |                      |                       |
|                                    |                                           |                              |                      |                       |
|                                    |                                           |                              |                      |                       |
|                                    |                                           |                              |                      |                       |
|                                    |                                           |                              |                      |                       |
|                                    |                                           |                              |                      |                       |

Anschließend können Sie ganz normal Ihre SSIDs und dazugehörigen VLANs anlegen und über die APs ausstrahlen lassen.

Alternativ kann die AP Grundkonfiguration via CLI (serieller Schnittstelle) durchgeführt werden.

set management vlan-id 99 set untagged-vlan vlan-id 1 status down set management dhcp-status down set management static-ip 192.168.99.104 set management static-mask 255.255.255.0 set static-ip-route gateway 192.168.99.1 set static-ip-route destination 0.0.0.0 set static-ip-route mask 0.0.00 save-running

- <- VID des Management tagged
- <- deaktivieren untagged VLAN
- <- ggfls. deaktivieren DHCP-Server

<- Speichern der Konfiguration